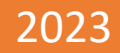

# DEALER WEB

SUEPRUSER GUIDE | VERSION 2.0 (12/08/2023)

DIGITAL GOVERNMENT AND SERVICE NL, MOTOR REGISTRATION DIVISION

DEALER SUPERUSER GUIDE

1

## Table of Contents

| Request for Access                      | 3   |
|-----------------------------------------|-----|
| Dealer Super User (Financial User)      | 3   |
| Dealer User (Vehicle Registration User) | 3   |
| Accessing the Dealer Web                | 3   |
| Forgot Your Password                    | 6   |
| Plate Return                            | .13 |
| View Administrative Transaction History | .18 |
| Adding Dealer Users                     | .20 |
| View/Manage Dealer Users                | .22 |
| View Dealer                             | .24 |
| Pay Outstanding Fees                    | .25 |
| Payment of NSF                          | .25 |
| Payment of a Fee Variance               | .27 |
| View and Pay Batches                    | .30 |
| View Payment History                    | .32 |
| View Payment Information                | .33 |

This guide includes functionality for superusers only. Please see user guide for support with other transactions.

### **Request for Access**

There are two different types of user access for the Dealer Web.

The two security levels are:

#### **Dealer Super User (Financial User)**

- Plate Return
- Plate Replacement
- Adding Vehicles
- Transfer (Renew) Vehicles
- Transfer Vehicle Into Dealers Inventory
- View Vehicle Transaction History
- View Administrative Transaction History
- Add Dealer Users
- View/Manage Dealer Users
- View Plate Inventory
- View Vehicle Inventory
- Pay Outstanding Fees
- View and Pay Batches
- View Payment History
- View Payment Information

#### **Dealer User (Vehicle Registration User)**

- Plate Replacement
- Adding Vehicles
- Transfer (Renew) Vehicles
- Transfer Vehicle Into Dealers Inventory
- View Plate Inventory
- View Vehicle Inventory
- View Vehicle Transaction History

Applications will have to be submitted for Dealer Superusers ONLY. Applications for Registration Users do not have to be submitted to Motor Registration. Each dealer will need at minimum one Superuser.

### **Accessing the Dealer Web**

You will be sent an invitation to create an account for the online dealer web to your email this will have the invitation link that will expire within 24 Hours:

Step 1- you would hit the complete my registration blue box in this email this will then bring you to the page to complete your registration :

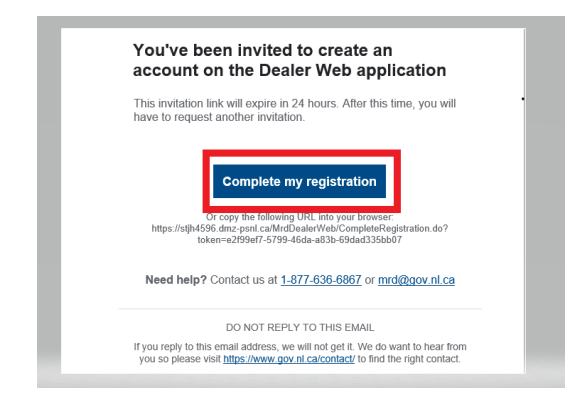

#### Step 2:

This will bring you to the create a password page as per the example below, you would then fill out the required information for your new password in the first box and then confirm this password in the second box , make sure to pay close attention to the requirements for your new password which are:

Your password must:

- be at least eight characters long
- contain a lowercase letter
- contain an uppercase letter
- contain a number
- contain a special character !@#\$%^&\*.`
- not contain your first or last name
- not contain your email address

Once you have your two boxes filled in with your password you then have to click the box to agree to the terms and conditions of using the Dealer Web- note that if this is not clicked and you do not consent you will receive an error on this page.

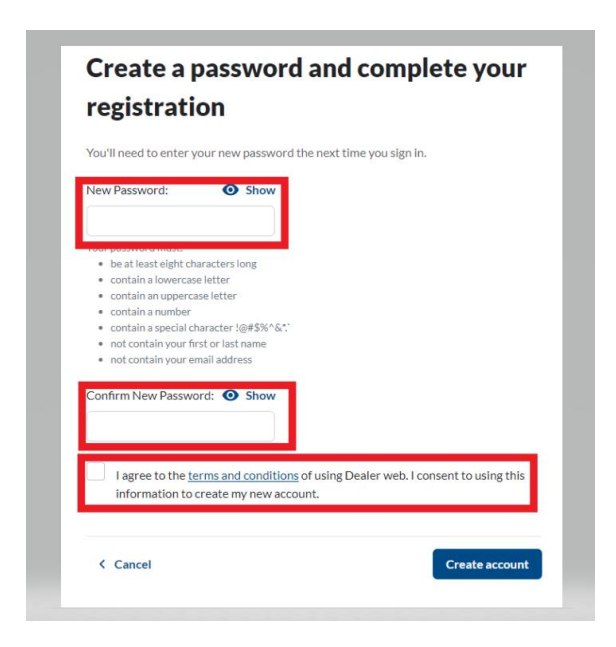

#### Step 3:

The next page will show that you're all done with registering and your account is ready, this will also show your email address which is your account is now set up for:

| You're a           | II done. Your account is ready!               |
|--------------------|-----------------------------------------------|
| What is next?      |                                               |
| You can now sign i | n to Dealer web using your activated account: |
|                    |                                               |
|                    | Sign in                                       |

#### Step 4:

Then you would hit the blue sign in button underneath your email address:

#### You're all done. Your account is ready!

| What is next?            |                                         |  |
|--------------------------|-----------------------------------------|--|
| You can now sign in to D | ealer web using your activated account: |  |
|                          |                                         |  |
|                          |                                         |  |
|                          |                                         |  |
|                          | Sign in                                 |  |

Step 5:

This will then bring you to the SIGN IN TO DEALER WEB page to log into the system you will use the email address as your user name and the password you just created.

Example:

| Sign in to Deale      | r web |
|-----------------------|-------|
| Email Address         |       |
| Password              | Show  |
| Forgot your password? |       |
| Ci-min                |       |

### **Forgot Your Password**

Step 1:

If you forgot your password there is a link under the password that you would click that says forgot your password? You would click this link as highlighted in the example below:

| Sign in to Dea        | aler web |
|-----------------------|----------|
| mail Address          |          |
| Password              | Show     |
| Forgot your password? |          |
| Sign                  | in       |

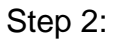

This will prompt you to enter your email address that you have set up for your dealer access as per the below example:

| Forgot your passw                                              | ord                                        |
|----------------------------------------------------------------|--------------------------------------------|
| Enter the email address associated with y reset your password. | our account, and we'll email you a link to |
| Email Address                                                  |                                            |
|                                                                |                                            |
| < Cancel                                                       | Reset your password                        |

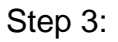

Once you have input your email address you then will hit the blue button that says reset your password:

| Forgot your pass                                          | word                                            |
|-----------------------------------------------------------|-------------------------------------------------|
| Enter the email address associated w reset your password. | ith your account, and we'll email you a link to |
| Email Address                                             |                                                 |
| < Cancel                                                  | Reset your password                             |
|                                                           |                                                 |

Step 4:

You will then be shown a screen that says that we have emailed a link to your email to reset your password:

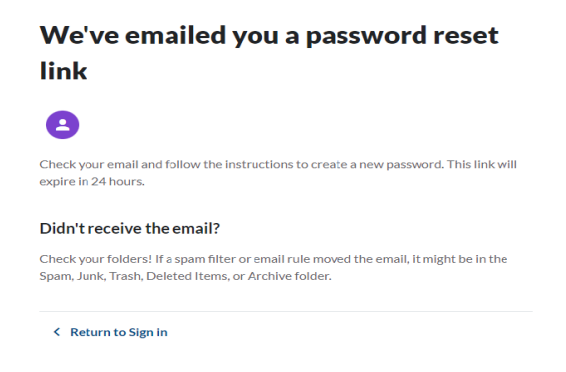

Step 5:

Check your email to see if you have received this email, this email can take up to 5 to 10 min to receive, if you are not seeing the email- Check your folders! If a spam filter or email rule moved the email, it might be in the Spam, Junk, Trash, Deleted Items, or Archive folder. This link will expire within 24 hours.

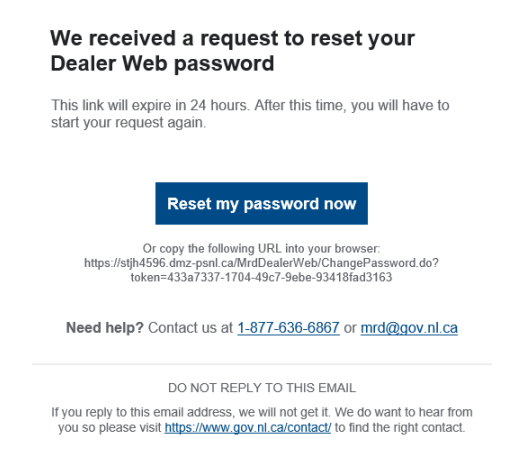

#### Step 6:

You would click the link in the blue box that says reset your password as below:

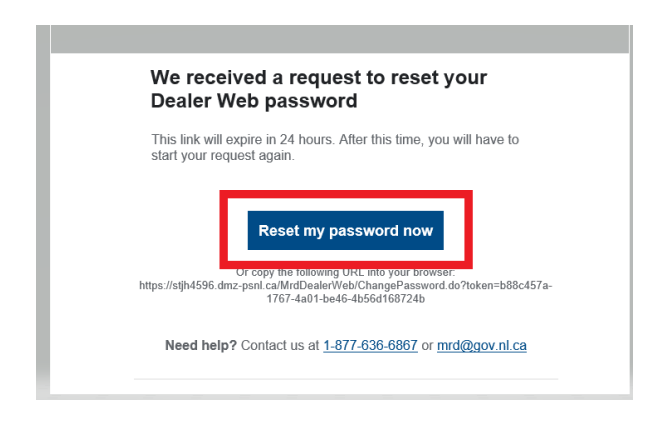

Step 7:

This will then bring you to the create a new password screen as below, you would then fill out the required information for your new password in the first box and then confirm this password in the second box, make sure to pay close attention to the requirements for your new password which are:

Your password must:

- be at least eight characters long
- contain a lowercase letter
- contain an uppercase letter
- contain a number
- contain a special character !@#\$%^&\*.`
- not contain your first or last name
- not contain your email address

Example:

| Create a new password                                                                                                    |
|----------------------------------------------------------------------------------------------------|
| You'll need to enter your new password the next time you sign in.                                                                                                    |
| New Password: O Show                                                                                                    |
| Your password must:<br>• be at least eight characters long<br>• contain a lowercase letter<br>• contain an uppercase letter<br>• contain a number<br>• contain a special character !@#\$%^&*.<br>• not contain your first or last name<br>• not contain your email address |
| Confirm New Password:  Show                                                                                                    |
| Create password                                                                                                    |

Step 8:

Once you have put your password in both boxes you would then hit the create password blue box on the bottom right as per the example below:

| New Password:  Show Your password must: be at least eight characters long contain a lowercase letter contain an uppercase letter |  |
|----------------------------------------------------------------------------------------------------|--|
| Your password must:<br>• be at least eight characters long<br>• contain a lowercase letter<br>• contain an uppercase letter      |  |
| Your password must:<br>be at least eight characters long<br>contain a lowercase letter<br>contain an uppercase letter            |  |
| <ul> <li>be at least eight characters long</li> <li>contain a lowercase letter</li> <li>contain an uppercase letter</li> </ul>   |  |
| <ul> <li>contain a lowercase letter</li> <li>contain an uppercase letter</li> </ul>                                              |  |
| <ul> <li>contain an uppercase letter</li> </ul>                                                                                  |  |
|                                                                                                    |  |
| contain a number                                                                                                    |  |
| <ul> <li>contain a special character !@#\$%^&amp;".</li> </ul>                                                                   |  |
| not contain your first or last name                                                                                              |  |
| <ul> <li>not contain your email address</li> </ul>                                                                               |  |
|                                                                                                    |  |
| Confirminew Password: Show                                                                                                    |  |
|                                                                                                    |  |
|                                                                                                    |  |
|                                                                                                    |  |
|                                                                                                    |  |
|                                                                                                    |  |

Step 9:

Once your password has been reset you will receive this message and a link to bring you back to the sign in page to sign in with your new password:

| Your password has been updated.                             |  |
|-------------------------------------------------------------|--|
| You can now sign in to your account with your new password. |  |
| Sign in                                                     |  |

You will also receive an email stating that your password has been changed and the date/device/type and IP address will be provided as per below example:

| Your password for Dealer Web has been changed                                                                                                    |
|----------------------------------------------------------------------------------------------------|
| You're getting this email to make sure it was you. If you don't recognize this activity, please contact your dealer administrator or Motor Registration Division and let us know. |
| Date:<br>Device<br>type:                                                                                                    |
| IP address:                                                                                                    |
| Need help? Contact us at <u>1-877-636-6867</u> or <u>mrd@gov.nl.ca</u>                                                                                                    |

Step 10:

You will then be brought to the sign in page to sign into your account:

| Email Address       |    |        |
|---------------------|----|--------|
| Password            |    | • Show |
| Forgot your passwor | d? |        |

Step 11:

Once you have logged into your account it will show you the Dealer Web Dashboard and what actions can be completed:

Example for DEALER SUPER USER ACCESS: (FINANCIAL USER):

| Plates                   | Vehicles                           | Transactions                |
|--------------------------|------------------------------------|-----------------------------|
| Penjace plate            | Adduebicle                         | Vahicle transactions        |
| Return plate             | Transfer vehicle                   | Administrative transactions |
|                          | Transfer vehicle(s) into inventory |                             |
|                          |                                    |                             |
|                          |                                    |                             |
| Users                    | Dealers                            | Inventory                   |
| Add a new user           | <u>View Dealer</u>                 | View plate inventory        |
| View users               |                                    | View Vehicle Inventory      |
|                          |                                    |                             |
|                          |                                    |                             |
| Payments                 |                                    |                             |
| Pay outstanding fees     |                                    |                             |
| View and pay batches     |                                    |                             |
| View payment history     |                                    |                             |
| View payment information |                                    |                             |

Example for DEALER USER ACCESS: (REGISTRATION USER):

| vewfoundland Dealer Web<br>Labrador |                                    | Dashboard Sign or    |
|-------------------------------------|------------------------------------|----------------------|
| Dealer                              |                                    |                      |
|                                     |                                    |                      |
| Plates                              | Vehicles                           | Transactions         |
| Replace plate                       | Add vehicle<br>Transfer vehicle    | Vehicle transactions |
|                                     | Transfer vehicle(s) into inventory |                      |
|                                     |                                    |                      |
| Inventory                           |                                    |                      |
|                                     |                                    |                      |
| View plate inventory                |                                    |                      |

### **Plate Return**

**NOTE**: When returning a plate into the system you have to make sure the plate is registered in the dealerships name- if it is not in your inventory you can transfer the vehicle to your inventory.

Step 1:

On your dashboard it is listed under plates as return plate as per below, click this heading:

| Distar                  | Vahiclar         | Transactions                |
|-------------------------|------------------|-----------------------------|
| Flates                  | venicies         | Transactions                |
| Replace plate           | Add vehicle      | Vehicle transactions        |
| Return plate            | Transfer vehicle | Administrative transactions |
|                         |                  |                             |
| Users                   | Dealers          | Inventory                   |
| Add a new user          | View Dealer      | intentory                   |
| Viewusers               | And Assess       | View plate Inventory        |
|                         |                  | View Vehicle Inventory      |
| Payments                |                  |                             |
| Pay outstanding fees    |                  |                             |
| Full constant of the ca |                  |                             |

Step 2:

When you click the return plate link your screen should show as below and will ask for information regarding the plate:

| Tell us about the vehicle. Then, take a moment to review and submit                                                                                                    |
|----------------------------------------------------------------------------------------------------|
| Vehicle information                                                                                                    |
| Plate Number                                                                                                    |
| Last 3 Digits of Serial Number                                                                                                    |
| Reason for returning the plate Scrapped Inspection Required Refund                                                                                                    |
| Acknowledgement I certify that the information submitted is accurate and the documentation will be retained for audit. I understand that any false statements or deliberate omissions may result in a suspension of the bonafide dealers license with MRD and/or fines. |
| K Cancel Submit                                                                                                    |

Now the vehicle information is required, you will input the plate number (has to be a Newfoundland and Labrador plate) and the last three digits of the VIN in the boxes provided as shown in the example below:

| Tell us about the veh<br>to review and submi | iicle. Then, take a moment<br>it                                |
|----------------------------------------------|-----------------------------------------------------------------|
| Vehicle information                          |                                                                 |
| Plate Number                                 |                                                                 |
|                                              |                                                                 |
| Last 3 Digits of Serial Number               |                                                                 |
|                                              |                                                                 |
|                                              |                                                                 |
| Reason for returning the plate               |                                                                 |
| Scrapped                                     |                                                                 |
| Inspection Required                          |                                                                 |
| Refund                                       |                                                                 |
| Advant                                       |                                                                 |
| Acknowledgement                              |                                                                 |
| I certify that the information submittee     | d is accurate and the documentation will be retained for audit. |
| I understand that any false statements       | or deliberate omissions may result in a suspension of the       |
| bonafide dealers license with MRD and        | I/or fines.                                                     |
| < Cancel                                     | Submit                                                          |

Note: if you try to input the vehicles plate number using lower case letters you will received this message under the plate number box:

Enter only UPPER case characters and digits for plate number.

On this same screen once the vehicle information is input you need to provide the reason for returning the plate and just select the circle next to the reason, there are only three reasons that can be selected which are SCRAPPED/INSPECTION REQUIRED/REFUND:

| Vehicle information                                                |                                                                                                    |
|--------------------------------------------------------------------|----------------------------------------------------------------------------------------------------|
| Plate Number                                                       |                                                                                                    |
| ast 3 Digits of Serial Number                                      |                                                                                                    |
| Reason for returning the plate Scrapped Inspection Required Refund | ]                                                                                                    |
| Acknowledgement                                                    |                                                                                                    |
| I certify that the information<br>I understand that any false st   | submitted is accurate and the documentation will be retained for audit.<br>atements or deliberate omissions may result in a suspension of the |

Once all the information has been input you will need to select the square next to the acknowledgement to certify that the information submitted is accurate and the documentation will be retained for audit and that you understand that any false statements or deliberate omissions may result in a suspension of the bonafide dealers licence with MRD and fines as per below:

| to review and su                                                                                  | ıbmit                                                                                                    |
|---------------------------------------------------------------------------------------------------|----------------------------------------------------------------------------------------------------|
| Vehicle information                                                                               |                                                                                                    |
| Plate Number                                                                                      |                                                                                                    |
| Last 3 Digits of Serial Number                                                                    |                                                                                                    |
| Reason for returning the plate                                                                    |                                                                                                    |
| Inspection Required                                                                               |                                                                                                    |
| Acknowledgement                                                                                   |                                                                                                    |
| I certify that the information<br>I understand that any false st<br>bonafide dealers license with | submitted is accurate and the documentation will be retained for audit.<br>Itements or deliberate omissions may result in a suspension of the<br>MRD and/or fines. |
| < Cancel                                                                                          | Submit                                                                                                    |

Tell us about the vehicle. Then, take a moment

- NOTE: you will receive this error if this box was not selected:

| ! | There is a problem                                        |
|---|-----------------------------------------------------------|
|   | Errors were found on this page:                           |
|   | Please check the acknowledgement box in order to proceed. |

Then you will click the bottom blue button to submit the information:

### Tell us about the vehicle. Then, take a moment to review and submit

| Vehicle information                                                                                    |                                                                           |                                                        |                                          |
|----------------------------------------------------------------------------------------------------|---------------------------------------------------------------------------|--------------------------------------------------------|------------------------------------------|
| Plate Number                                                                                           |                                                                           |                                                        |                                          |
| Last 3 Digits of Serial Number                                                                         |                                                                           |                                                        |                                          |
| Reason for returning the plate Scrapped Inspection Required                                            |                                                                           |                                                        |                                          |
| Acknowledgement                                                                                        |                                                                           |                                                        |                                          |
| I certify that the information s<br>I understand that any false sta<br>bonafide dealers license with I | ubmitted is accurate and<br>tements or deliberate om<br>MRD and/or fines. | the documentation will b<br>issions may result in a su | e retained for audit.<br>spension of the |
| < Cancel                                                                                               |                                                                           |                                                        | Submit                                   |

Step 3:

After you hit submit the transaction information will show as below which will show the refund amount, information on the vehicle and the reason for return:

| Transaction i           | nformation |
|-------------------------|------------|
| Refund amount generated |            |
| /lake                   |            |
| Model                   |            |
| /ear                    |            |
| Gerial number           |            |
| Plate number            |            |
| Reason for return       |            |
|                         |            |
| Print Confirmation      |            |

Step 4:

Don't forget to print your confirmation of the plate return to finish the transaction- you can do this by hitting the blue button marked print confirmation:

| Transaction in          | formation | • |
|-------------------------|-----------|---|
| Refund amount generated |           |   |
| Make                    |           |   |
| Model                   |           |   |
| Year                    |           |   |
| Serial number           |           |   |
| Plate number            |           |   |
| Reason for return       |           |   |
|                         |           |   |
| Print Confirmation      |           |   |

Step 5:

Now that it is submitted the next page will show plate return has been submitted with the options to DOWNLOAD or PRINT the receipt and it also states on this page - **Dealer must return the plate to Mount Pearl, Grand Falls or Corner Brook office within 14 days.** Plate must be returned for refund to be issued. For returns with an applicable refund a non-refundable administration fee may apply.

|                                            | Disto rotur                                                                    | n has been submitted                                                                                                    |
|--------------------------------------------|--------------------------------------------------------------------------------|----------------------------------------------------------------------------------------------------|
|                                            | Plate return                                                                   | i nas peen supfillted                                                                                                    |
| .↓. Dowr                                   | load                                                                           |                                                                                                    |
| _ bom                                      |                                                                                |                                                                                                    |
|                                            |                                                                                |                                                                                                    |
|                                            |                                                                                |                                                                                                    |
| What's nex                                 | tt                                                                             | b MPD office within 14 days. Blate must be returned for refund.                                                                |
| What's nex<br>Dealer must<br>to be issued. | <b>tt</b><br>return the plate to the neares!<br>For returns with an applicable | t <u>MRD office</u> within 14 days. Plate must be returned for refund<br>refund a non-refundable administration fee may apply. |
| What's nex<br>Dealer must<br>to be issued. | <b>tt</b><br>return the plate to the nearest<br>For returns with an applicable | t <u>MRD office</u> within 14 days. Plate must be returned for refund<br>refund a non-refundable administration fee may apply. |

We you have either printed or downloaded your confirmation you can then return to the dashboard by clicking the blue button on the bottom marked return

| Plate return has been submitted  Download  Print receipt  What's next Dealer must return the plate to the nearest <u>MRD office</u> within 14 days. Plate must be returned for |                              |                                                                                                    |
|----------------------------------------------------------------------------------------------------|------------------------------|----------------------------------------------------------------------------------------------------|
| Download     Print receipt  What's next Dealer must return the plate to the nearest <u>MRD office</u> within 14 days. Plate must be returned for                               |                              | Plate return has been submitted                                                                                                    |
| What's next<br>Dealer must return the plate to the nearest <u>MRD office</u> within 14 days. Plate must be returned for                                                        | Down                         | iload 📑 Print receipt                                                                                                    |
| What's next<br>Dealer must return the plate to the nearest <u>MRD office</u> within 14 days. Plate must be returned for                                                        |                              |                                                                                                    |
| Dealer must return the plate to the nearest MRD office within 14 days. Plate must be returned for                                                                              | What's ne                    | t                                                                                                    |
| to be issued. For returns with an applicable refund a non-refundable administration fee may apply                                                                              | Dealer must<br>to be issued. | return the plate to the nearest <u>MRD office</u> within 14 days. Plate must be returned for<br>For returns with an applicable refund a non-refundable administration fee may apply. |
|                                                                                                    |                              |                                                                                                    |
|                                                                                                    |                              |                                                                                                    |

### **View Administrative Transaction History**

Under the transaction heading there is an administrative transactions for super user access as shown below:

| aler<br>XAMPLE D                        | EALERSHIP                                                                         |                                                                     |
|-----------------------------------------|-----------------------------------------------------------------------------------|---------------------------------------------------------------------|
| Plates<br>Replace plate<br>Return plate | Vehicles<br>Add vehicle<br>Transfer vehicle<br>Transfer vehicle(s) Into Inventory | Transactions<br>Vehicle transactions<br>Administrative transactions |
| Users<br>Add a new user<br>View users   | Dealers<br>View Dealer                                                            | Inventory<br>View value inventory<br>View Vehicle Inventory         |
| Payments<br>Pay outstanding fees        |                                                                                   |                                                                     |

When you click this it will bring you to the administrative transactions page where you can also apply a filter to see specific dates:

| < Return to Dashboard   |               |         |         |
|-------------------------|---------------|---------|---------|
| EXAMPLE DEALERSHIP      |               |         |         |
| Administrative          | transactions  |         |         |
|                         |               |         |         |
| Filter results          |               |         |         |
| Transaction date range  | Sort By       |         |         |
| Start date End date     |               |         |         |
| mm/dd/yyyy 🗊 mm/dd/yyyy | Date (newest) |         |         |
| Apply filters           |               |         |         |
|                         |               |         |         |
| Timestamp               | Name          | Details | Receipt |

This screen will show the timestamp/name/detail and receipt, you can click on the details screen and it will show the transactions history as shown below:

| EXAMPLE DEAL   | ERSHIP              |  |  |
|----------------|---------------------|--|--|
| Transa         | Transaction details |  |  |
| Name           |                     |  |  |
| Audit ID       |                     |  |  |
| Audit type     |                     |  |  |
| Timestamp      |                     |  |  |
| Username       |                     |  |  |
|                |                     |  |  |
| Details        |                     |  |  |
| Total Amount   |                     |  |  |
| Payment Method |                     |  |  |
| FEE Amount     |                     |  |  |
|                |                     |  |  |

In the transaction details you can see the total amount/ payment method/FEE amount and also if any NSF amount is there.

To return to the administrative transactions page you can click the go back button located on the top left of the page:

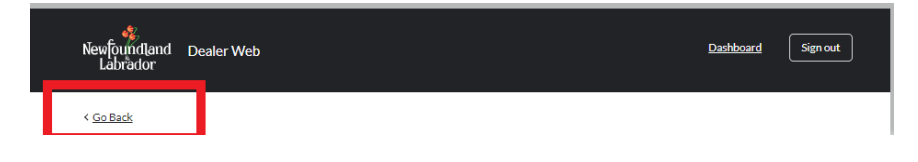

If you would like to return to your dashboard you can click the dashboard button located on the top right of the page:

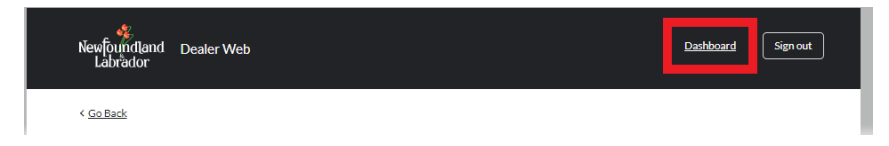

### **Adding Dealer Users**

When you have the access of a Super User you are able to add new users to the system on the dashboard under users. These user can perform vehicle transactions but not financial transactions, such as making payments. You can see more about access levels <u>here</u>.

Step 1:

You would select add a new user under the Users on your dashboard:

#### EXAMPLE DEALERSHIP

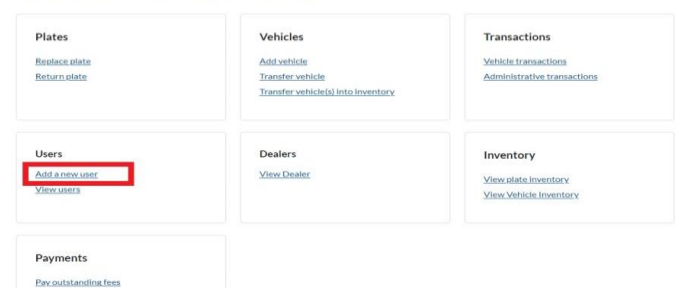

Step 2:

This will bring you to the page to invite a new user on this page you will have to provide first name, last name, email address and start date are all mandatory fields with the option of adding an end date but this is not a required field.

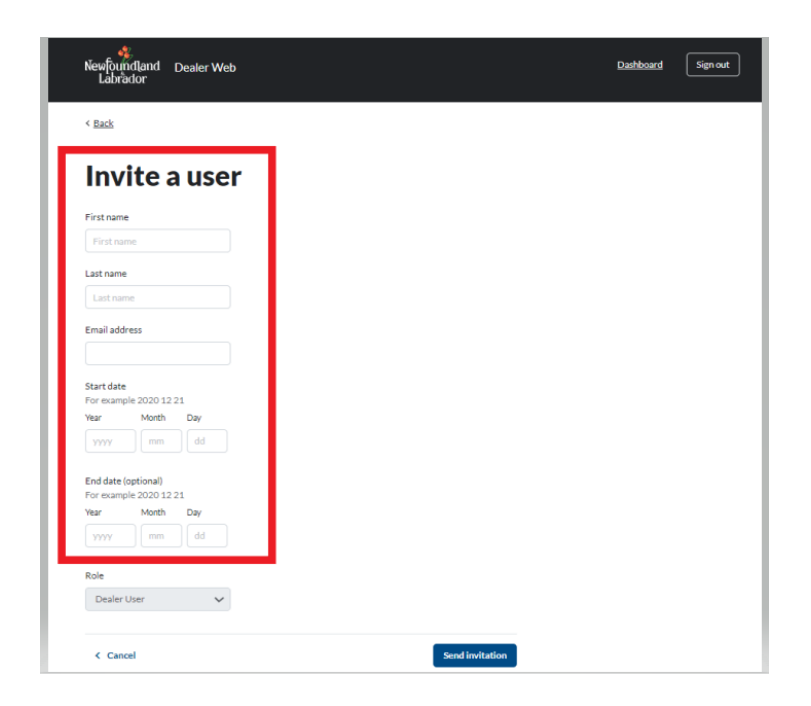

The next selection will be the role for the new user- you can only select dealer user for this:

| уууу        | dd |
|-------------|----|
| Role        |    |
| Dealer User | ~  |
|             |    |
| < Cancel    |    |

Once all the information has been provided you can then click the button on the bottom left of the screen send invitation which the system will then send an invitation to the individuals email that you provided and the would follow the steps shown above on setting up your dealer access:

| Newfoundland Dea<br>Labrador            | ler Web |   |                |  |
|-----------------------------------------|---------|---|----------------|--|
| < Back                                  |         |   |                |  |
|                                         |         |   |                |  |
| Invite a u                              | Iser    |   |                |  |
| First name                              |         |   |                |  |
| First name                              |         |   |                |  |
| Last name                               |         |   |                |  |
| Last name                               |         |   |                |  |
| Email address                           |         |   |                |  |
|                                         |         |   |                |  |
| Start date                              |         |   |                |  |
| Year Month Da                           | W       |   |                |  |
| yyyy mm                                 | bł      |   |                |  |
| End date (optional)                     |         |   |                |  |
| For example 2020 12 21<br>Year Month Da | v       |   |                |  |
| уууу тт                                 | ,<br>id |   |                |  |
| Role                                    |         |   |                |  |
| Dealer User                             | ~       |   |                |  |
|                                         |         |   |                |  |
| < Cancel                                |         | s | end invitation |  |

### **View/Manage Dealer Users**

On the dashboard under the users you can view and manage dealer users.

Step 1:

Click the view users under the users heading on the dashboard:

| lates          | Vehicles                           | Transactions                |
|----------------|------------------------------------|-----------------------------|
| Replace plate  | Add vehicle                        | Vehicle transactions        |
| Return plate   | Transfer vehicle                   | Administrative transactions |
|                | Transfer vehicle(s) into inventory |                             |
| Jsers          | Dealers                            | Inventory                   |
| Add a new user | View Dealer                        | View plate inventory        |
| /iew users     |                                    | View Vehicle Inventory      |

Step 2:

You will then be shown the list of users with their name/email address on file/dealer and the status in the system:

| Newfoundland<br>Labrador | Dealer Web    |        | Dashboard Sign out |
|--------------------------|---------------|--------|--------------------|
| < <u>Back</u>            |               |        |                    |
| Users                    |               |        | Add new user       |
| Name                     | Email address | Dealer | Status             |
|                          |               |        |                    |

Step 3:

If you select a name showing under name section on the left hand side this will bring you to that users information, this will provide you with their info and also the recent activity for example password changes:

| < Back                  |                  |                   |
|-------------------------|------------------|-------------------|
| Details                 |                  | Editures details  |
|                         |                  | Edit üser details |
|                         |                  |                   |
| Name                    |                  |                   |
| Email address           |                  |                   |
| Start date              |                  |                   |
| End date                |                  |                   |
| Dealer                  |                  |                   |
| Role                    |                  |                   |
| Status                  |                  |                   |
| Last undated on June 0  | 4 2022           |                   |
| case opported on June 0 | 1, 2023          |                   |
|                         |                  |                   |
| Recent activity         | See all activity |                   |
| Timestamp               | Name             | Details           |
|                         |                  |                   |
|                         |                  |                   |
|                         |                  |                   |
|                         |                  |                   |

Step 4:

You can edit the users' details by selecting the edit button on the top right hand corner of the screen:

| < Back                       |               |                   |
|------------------------------|---------------|-------------------|
| Details                      |               | Filture data la   |
|                              |               | Edit üser details |
|                              |               |                   |
| Name                         |               |                   |
| Email address                |               |                   |
| Start date                   |               |                   |
| End date                     |               |                   |
| Dealer                       |               |                   |
| Role                         |               |                   |
| Status                       |               |                   |
|                              |               |                   |
| Last updated on June 04, 202 |               |                   |
|                              |               |                   |
| Recent activity See          | all activity. |                   |
| Timestamp                    | Name          | Details           |
|                              |               |                   |
|                              |               |                   |
|                              |               |                   |
|                              |               |                   |

#### Step 5:

This will bring you to the screen that lets you edit the user's information:

| idland Dealer Wet<br>dor                      |   | Dashboard |
|-----------------------------------------------|---|-----------|
|                                               |   |           |
| it User                                       |   |           |
| name                                          |   |           |
| st name                                       |   |           |
| ail address                                   |   |           |
| art date<br>r example 2020 12 21              |   |           |
| ear Month Day                                 |   |           |
| 2023 06 03                                    |   |           |
| ind date (optional)<br>for example 2020 12 21 |   |           |
| lear Month Day                                |   |           |
| yyyy mm dd                                    |   |           |
| tole                                          |   |           |
| Dealer Super User 🗸 🗸                         |   |           |
| < Cancel                                      | - |           |

Here is where you can inactivate any users by inputting the end date, please note that the end date has to be a future date at least by one day of when entering as the system will error out. Also note that if any individual uses their personal email for the user and moves to another dealership that they will have to use another email address as the old email address will be connected to the old dealership. You can use an Alia's email depending on who your email is with for example with google I have attached the link that shows <u>https://support.google.com/a/answer/33327?hl=en</u>.

### **View Dealer**

You can see the information for the dealership under view dealer this shows you the dealer number, dealer master number, bond tier limit and the tier of the dealership

| Newfoundland De<br>Labrador    | aler Web      | Dashboard Sign out |
|--------------------------------|---------------|--------------------|
| < <u>Return to Dashboard</u>   |               |                    |
| Details EXAMP E052 - DC0070272 | LE DEALERSHIP |                    |
| Bond tier limit                | 30,000.00     |                    |
| The star                       | 03            |                    |

You can return to the dashboard by clicking return to dashboard located on the top left hand corner:

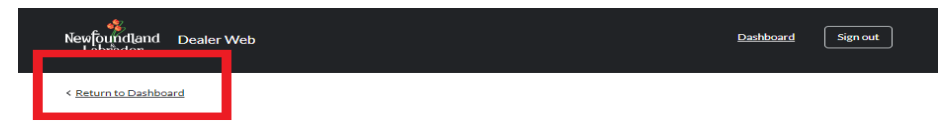

### **Pay Outstanding Fees**

#### **Payment of NSF**

If there is an NSF on the account it will show on your dashboard as a super user:

Example on a Super User's Dashboard:

| Outstanding NSF<br>This dealer has an outstanding non-suffic<br>Once payment has been submitted this do<br>processing transactions. | ient fund that must be paid.<br>ealer can proceed with |                    |
|----------------------------------------------------------------------------------------------------|--------------------------------------------------------|--------------------|
| Pay outstanding fees                                                                                                    |                                                        |                    |
| Transactions                                                                                                    | Users                                                  | Dealers            |
| Vehicle transactions<br>Administrative transactions                                                                                 | Add a new user<br>View users                           | <u>View Dealer</u> |
| Vehicle transactions<br>Administrative transactions                                                                                 | Add a new user<br>View users<br>Payments               | ViewDealer         |

In order to pay this you can select in the box pay outstanding fees in the or you can go under pay outstanding fees section on your dashboard :

Step 1:

Click the pay outstanding fees under the payment selection:

| lates                                                                       | Vehicles                           | Transactions                |
|-----------------------------------------------------------------------------|------------------------------------|-----------------------------|
| eplace plate                                                                | Add vehicle                        | Vehicle transactions        |
| turn plate                                                                  | Transfer vehicle                   | Administrative transactions |
|                                                                             | Transfer vehicle(s) into inventory |                             |
| sers                                                                        | Dealers                            | Inventory                   |
| id a new user                                                               | View Dealer                        | View plate inventory        |
| ew users                                                                    |                                    | View Vehicle Inventory      |
| iyments<br>v sutstanding fees<br>ew and pay batches<br>expansion to batches |                                    |                             |
| v payment history                                                           |                                    |                             |

#### Step2:

This brings you to the NSF information: NSF can only be paid by credit (PAD is not an option for payment with NSF) you will then click pay by credit In the bottom right corner as shown below:

| Pay outstanding fees    |               |
|-------------------------|---------------|
| Pay outstanding fees    |               |
| ay outstanding lees     |               |
|                         |               |
| ee information          |               |
| Description             | Amount        |
| Total fees payable      | \$40.00       |
| Transaction information |               |
| Fee Type                | Amount        |
| NSF                     | \$40.00       |
|                         | Pay by Credit |
|                         |               |

Step 3:

The next screen will be your Epayment screen where you would in put the credit information.

Step 4:

When the payment has gone through successfully you then will receive this screen and will have the option to save or print your receipt:

| Your payment was successful       |                                                 |  |  |
|-----------------------------------|-------------------------------------------------|--|--|
| 🕁 Save receipt 👼 Print receipt    |                                                 |  |  |
| What's next                       |                                                 |  |  |
| 1. You can access your re         | ceipt any time from the Payment History screen. |  |  |
| Payment summary                   |                                                 |  |  |
| Amount paid                       | 40.00                                           |  |  |
| Trans ID                          |                                                 |  |  |
| Response message                  | APPROVED * =                                    |  |  |
| Transaction date                  | 6/5/2023 11:29:12 AM                            |  |  |
|                                   |                                                 |  |  |
| Authorization number              |                                                 |  |  |
| Authorization number<br>Card Type |                                                 |  |  |

Once you are finished you can then click return on the bottom of the screen to return to the dashboard:

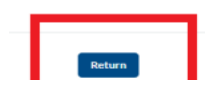

### Payment of a Fee Variance

A message will appear on the dashboard stating that there is a fee variance that is required to be paid as shown below if you are a super user:

Example on a Super User's Dashboard:

| urur                                                                                                    |                                                     |                               |
|----------------------------------------------------------------------------------------------------|-----------------------------------------------------|-------------------------------|
| Outstanding fee variance<br>This delier has an outstanding fee varianc<br>Once payment has been submitted this de<br>processing transactions.<br>Pay outstanding fees | 1. Please pay fee variance.<br>Ler can proceed with |                               |
| <b>.</b>                                                                                                    | Users                                               |                               |
| Transactions<br>Vehicle transactions<br>Administrative transactions                                                                                                   | Add a new user<br>View users                        | Dealers<br><u>View Dealer</u> |

Step 1:

You can select in that box to take you to the pay outstanding fees screen or you can select this screen on the dashboard as shown below:

|                      | Venicles                            | Transactions                |
|----------------------|-------------------------------------|-----------------------------|
| Replace plate        | Add vehicle                         | Vehicle transactions        |
| Return plate         | Transfer vehicle                    | Administrative transactions |
|                      | Transfer vehicle(s) into inventory. |                             |
| Users                | Dealers                             | Inventory                   |
| Add a new user       | View Dealer                         | View plate inventory        |
| <u>/iew users</u>    |                                     | View Vehicle Inventory      |
| Payments             |                                     |                             |
| Pay outstanding fees |                                     |                             |
| View and pay batches |                                     |                             |
| View payment history |                                     |                             |

#### Step 2:

This brings you to the Fee Variance information you will then click pay by credit In the bottom right corner as shown below:

| < Back                  |               |
|-------------------------|---------------|
| Pay outstanding fees    |               |
| Fee information         |               |
| Description             | Amount        |
| Total fees payable      | \$10.00       |
| Transaction information |               |
| Fee Туре                | Amount        |
| FEE Variance            | \$10.00       |
|                         | Pay by Credit |

Step 3:

The next screen will be your Epayment screen where you would select how you would like to pay:

#### How would you like to pay?

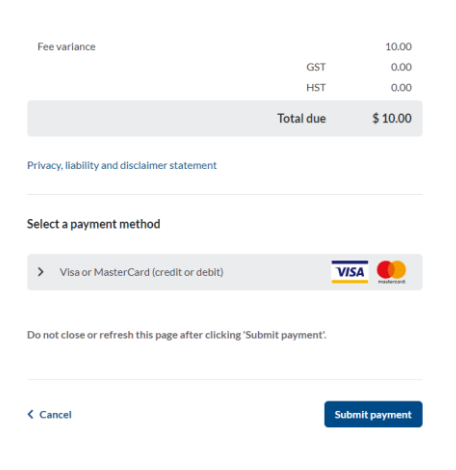

Step 4:

When the payment has gone through successfully you then will receive this screen and will have the option to save or print your receipt:

| Y                      | our payment was successful                        |
|------------------------|---------------------------------------------------|
| 🛃 Save receipt         | Print receipt                                     |
| What's next            |                                                   |
| 1. You can access your | receipt any time from the Payment History screen. |
| Payment summary        |                                                   |
| Amount paid            | 10.00                                             |
| Trans ID               |                                                   |
| Response message       | APPROVED * =                                      |
| Transaction date       | 6/5/2023 11:35:03 AM                              |
| Authorization number   |                                                   |
| Card Type              |                                                   |
| Authorization code     |                                                   |
| Response code          |                                                   |
|                        |                                                   |

Once you are finished you can then click return on the bottom of the screen to return to the dashboard:

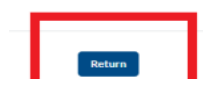

\*\*Regular dealer users will only see this message to contact the super user if payments are outstanding:

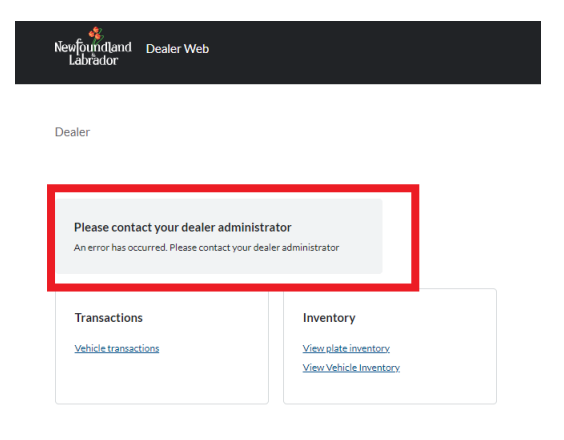

### **View and Pay Batches**

## Important- batches need to be paid within 10 days or your dealer web access will be suspended

Step 1:

This is located on the dashboard screen under the payments section.

Click view and pay batches:

### EXAMPLE DEALERSHIP

| Plates<br>Replace plate<br>Return plate                                                                         | Vehicles<br>Addivehicle<br>Transfervehiclei<br>Transfervehicleiji into inventory | Transactions<br>Vehicle transactions<br>Administrative transactions |
|----------------------------------------------------------------------------------------------------|----------------------------------------------------------------------------------|---------------------------------------------------------------------|
| Users<br>Add a new user<br>View users                                                                           | Dealers<br>View Dealer                                                           | Inventory<br>View older inventory<br>View Vehicle Inventory         |
| Payments<br>Per outstanding fees<br>View and say batches<br>water an other stations<br>View op-ment information |                                                                                  |                                                                     |

Step 2:

This will bring you to the batches screen which will automatically show any payable batches. You can also filter on this screen to show any paid batches or see today's batch as shown below:

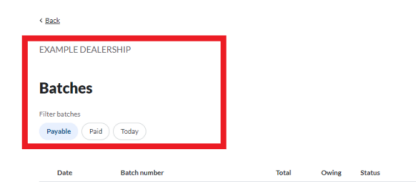

Then you would select what batch you would like to pay by selecting the circle next to the date:

| Filter batches |              |            |                  |             |                 |
|----------------|--------------|------------|------------------|-------------|-----------------|
| Payable Paid   | Today        |            |                  |             |                 |
|                |              |            |                  |             |                 |
| te             | Batch number | Total      | Owing            | Status      |                 |
| 0 105,2023     | 2023060:     | \$208.00   | \$208.00         | Unpaid      | View details    |
| 0 103,2023     | 2023060:     | \$30.00    | \$30.00          | Unpaid      | View details    |
| O Ny 31, 2023  | 2023053:     | \$1131.00  | \$1131.00        | Unpaid      | View details    |
| O Ny 30, 2023  | 20230530     | \$1313.00  | \$1313.00        | Unpaid      | View details    |
|                |              | \$2,682.00 | \$2,682.00       |             |                 |
|                |              | Pay by     | Pre-Authorized   | Debit       | Pay by Credit   |
|                |              |            |                  |             |                 |
|                |              | Select a   | batch above to p | roceed with | payment options |

Then the fields for payment will turn blue in the bottom right corner and you will be able to pick what payment method you would like to use:

| Batch          | nes          |                        |                         |            |                |         |               |
|----------------|--------------|------------------------|-------------------------|------------|----------------|---------|---------------|
| filter batches |              |                        |                         |            |                |         |               |
| Payable        | Paid         | Today                  |                         |            |                |         |               |
|                |              |                        |                         |            |                |         |               |
| Date           |              | Batch number           |                         | Total      | Owing          | Status  |               |
| O Jun 0        | 5, 2023      | 20230605E              |                         | \$208.00   | \$208.00       | Unpaid  | View details  |
| O Jun 0        | 3, 2023      | 20230603E              |                         | \$30.00    | \$30.00        | Unpaid  | View details  |
| O May          | 81, 2023     | 20230531E              |                         | \$1131.00  | \$1131.00      | Unpaid  | View details  |
| May 3          | 80, 2023     | 20230530E              |                         | \$1313.00  | \$1313.00      | Unpaid  | View details  |
|                |              |                        |                         | \$2,682.00 | \$2,682.00     |         |               |
|                |              |                        |                         | Pay by     | Pre-Authorized | Debit F | Pay by Credit |
| () (           | aily PAD Lir | nit                    |                         |            |                |         |               |
|                | ide details  |                        |                         |            |                |         | ^             |
| \$             | 30,000.00 r  | emaining funds eligibl | via Preauthorized Debit |            |                |         |               |
|                |              |                        |                         |            |                |         |               |

This page also shows your PAD (preauthorized debit) Limit as per the example shown below:

| i | Daily PAD Limit                                              |  |
|---|--------------------------------------------------------------|--|
|   | Hide details                                                 |  |
|   | \$30,000.00 remaining funds eligible via Preauthorized Debit |  |

Step 3:

Once the payment is processed you will receive this screen which will give you the option to print or save your receipt:

| Your payment was successful |                                                               |  |  |  |  |
|-----------------------------|---------------------------------------------------------------|--|--|--|--|
| 🕁 Save                      | receipt ) 👼 Print receipt                                     |  |  |  |  |
| What's ne                   | xt                                                            |  |  |  |  |
| 1. You can                  | access your receipt any time from the Payment History screen. |  |  |  |  |
| Payment                     | summary                                                       |  |  |  |  |
| Batch numb                  | er -                                                          |  |  |  |  |
| Amount Pai                  | d:                                                            |  |  |  |  |
| Account Int                 | armation                                                      |  |  |  |  |
| App Trans I                 | D:                                                            |  |  |  |  |
|                             |                                                               |  |  |  |  |

Once you are finished you can then click return on the bottom of the screen to return to the dashboard:

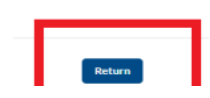

### **View Payment History**

Step 1:

On the dashboard under payments click view payment history:

| Plates               | Vehicles         | Transactions                |
|----------------------|------------------|-----------------------------|
| eplace plate         | Add vehicle      | Vehicle transactions        |
| teturn plate         | Transfer vehicle | Administrative transactions |
|                      |                  |                             |
| Jsers                | Dealers          | Inventory                   |
| dd a new user        | View Dealer      | View plate inventory        |
| lew users            |                  | View Vehicle Inventory      |
| ayments              |                  |                             |
| av outstanding fees  |                  |                             |
| Gew and nav batches  |                  |                             |
| fiew payment history |                  |                             |

Step 2:

This takes you to the payment history screen, were you can print receipts of payments there are also filters on this page so you ca pick a specific date you were looking for:

| Newfoundland<br>Labrador | Dealer Web           |                           |         |      |            |        | Da      | <u>shboard</u> | Sign out |
|--------------------------|----------------------|---------------------------|---------|------|------------|--------|---------|----------------|----------|
| < Back                   |                      |                           |         |      |            |        |         |                |          |
| EXAMPLE DEA              | LERSHIP              |                           |         |      |            |        |         |                |          |
| Payme                    | ent hist             | ory                       |         |      |            |        |         |                |          |
|                          |                      |                           |         |      |            |        |         |                |          |
| Payment type             |                      | Start da                  | ste     | End  | d date     |        |         |                |          |
| All                      |                      | <ul> <li>06/00</li> </ul> | 5/2022  | e 0  | 6/06/2023  |        |         |                |          |
| Filter                   | <u>Clear filters</u> |                           |         |      |            |        |         |                |          |
|                          |                      |                           |         |      |            |        |         |                |          |
| 2023 - June              |                      |                           |         |      |            |        | ^       |                |          |
| Dealer Tra               | nsaction Date        | Desc                      | ription | Paym | ent method | Amount |         |                |          |
|                          |                      |                           |         |      |            |        | Receipt |                |          |
|                          |                      |                           |         |      |            |        |         |                |          |
|                          |                      |                           |         |      |            |        |         |                |          |
|                          |                      |                           |         | F    | Return     |        |         |                |          |

### **View Payment Information**

You can view payment information for your preauthorized debit under this section located on the dashboard:

| lates                | Vehicles                           | Transactions                |
|----------------------|------------------------------------|-----------------------------|
| Replace plate        | Add vehicle                        | Vehicle transactions        |
| Return plate         | Transfer vehicle                   | Administrative transactions |
|                      | Transfer vehicleisi into inventory |                             |
| Users                | Dealers                            | Inventory                   |
| Add a new user       | View Dealer                        | View plate inventory        |
| Viewusers            |                                    | View Vehicle Inventory      |
| Payments             |                                    |                             |
| Pay outstanding fees |                                    |                             |
| View and pay batches |                                    |                             |
| View oavment history |                                    |                             |

When you click the view payment information your information will show as below:

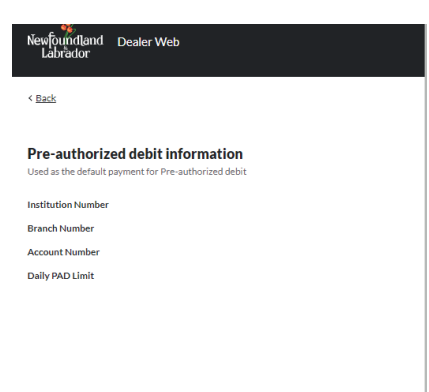

For any questions or concerns, please contact your dealer representative at <u>MRDDealerRep@gov.nl.ca</u>.